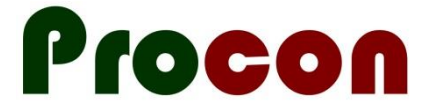

# **Installing the Appointment Scanner**

These instructions are for practices that already have Patient Dashboard Installed.

## 1. Download

Download the appointment scanner from <a href="http://www.procon.co.nz/akpho.html">www.procon.co.nz/akpho.html</a> (you can skip this step if you have it already on a USB stick or you have received the form through some other mechanism).

#### 2. Import

Setup  $\rightarrow$  Advanced Forms  $\rightarrow$  Advanced Forms Manager

(This gives you a new "Advanced Forms" menu.)

Advanced Forms  $\rightarrow$  Import Form

"Browse" to locate the form you downloaded above (or on your USB stick).

"Validate"

"Import"

### 3. You're Done!

To run the appointment scanner:

- put any patient on the palette (doesn't matter which patient)
- start a new form (shift-F3, or "new form" in the patient manager)
- select "Appointment Scanner" from the list of forms.

#### 4. Customise

This is optional. By default, the Appointment Scanner will run all available tests.

If you click on the "Customise" button, you can:

- turn off tests you are not interested in
- select Alert codes that you want the scanner to find (for example, if you use an alert code for patients who need to reenrol with the PHO, you can get Appointment Scanner to highlight appointments where the patient has this alert code recorded).

Note that the customisation is saved for each individual user – each user at the practice can have their own customisation.